# Introduction

This is your guide in setting up AVerMedia® AVerVision software for Mac.

The bundled AVerVision software enables you to record video or capture still image of your presentation into your Mac with the AVerMedia AVerVision document camera.

With the Basic and Advance panel, you may also operate AVerVision document camera and adjust your presentation screen setting using this software.

VerMed

Step 1 Check if the computer meets the minimum system requirements

PowerPC G4 1.25 GHz or above

□ MAC OS 10.3.x (Panther), or 10.4.x (Tiger)
 □ 256 MB of RAM

# **Step 2** Install the AVerVision Application

To install AVerVision Application:

 Place the Installation CD into the CD-ROM drive. Double click the CD icon when appears. (Note = version no. may be different with updated version).

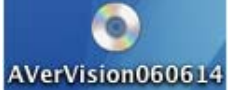

2. Go to Mac folder. Select and double-click **Panther** for Mac system version 10.3.x or **Tiger** for Mac system version 10.4.x. and follow the on screen instruction.

| 000                                                    |                                                                 | na.                                                                                                    | - |
|--------------------------------------------------------|-----------------------------------------------------------------|----------------------------------------------------------------------------------------------------|---|
|                                                        | •                                                               | Q                                                                                                    |   |
| Network                                                | AUTORUN.INF<br>AVerVisiotware.msi<br>Data1.cab<br>driver<br>mat | <ul> <li>AVerVision (Panther) 06141015.mpkg</li> <li>AVerVision installation (Tiger) 06141015.mpkg</li> </ul> |   |
| Data<br>AVerVisionDE0614 ≜<br>↑ pchung<br>Applications | setup.txm<br>Start.exe<br>Start.ini                             |                                                                                                    |   |
| Documents<br>Music<br>Pictures<br>Desktop              |                                                                 |                                                                                                    |   |
| hono and                                               |                                                                 | R Support                                                                                                    |   |

### 3. Read the Software License Agreement and click Continue.

|                    | sorthine scence ogreendent                                                                                                    |
|--------------------|----------------------------------------------------------------------------------------------------|
| Introduction       | English                                                                                                    |
| B Read Me          | AVerMedia Technologies INC. LICENSE AGREEMENT                                                                                             |
| e License 🧢        | LICENSE AND CONFIDENTIALITY:                                                                                                    |
| Select Destination | AVerMedia Technologies, Inc. grants you the right to install the                                                                          |
| Installation Type  | enclosed software and related documentation (collectively, the<br>"Materials") onto a single computer for your personal use. You may      |
| e install          | not use, copy, modily, sell, transfer or disclose any part of the<br>Materials except as provided in this Agreement. You may only use the |
| Finish Up          | Materials in connection with AVerMedia Technologies. Inc. products.                                                                       |
|                    | RESTRICTIONS:                                                                                                    |
|                    | You may not                                                                                                    |
| 7 /                | Sublicense the Materials;     Reverse engineer, decompile, or disassemble the enclosed                                                    |
|                    | 3. Use the Materials for any platform or products other than                                                                              |
| 1                  | AVerMedia<br>Technologies Inc. products:                                                                                                  |
| 1                  | 4 Hale annian alter Hatssiele ather than fach call up museases                                                                            |

E-1

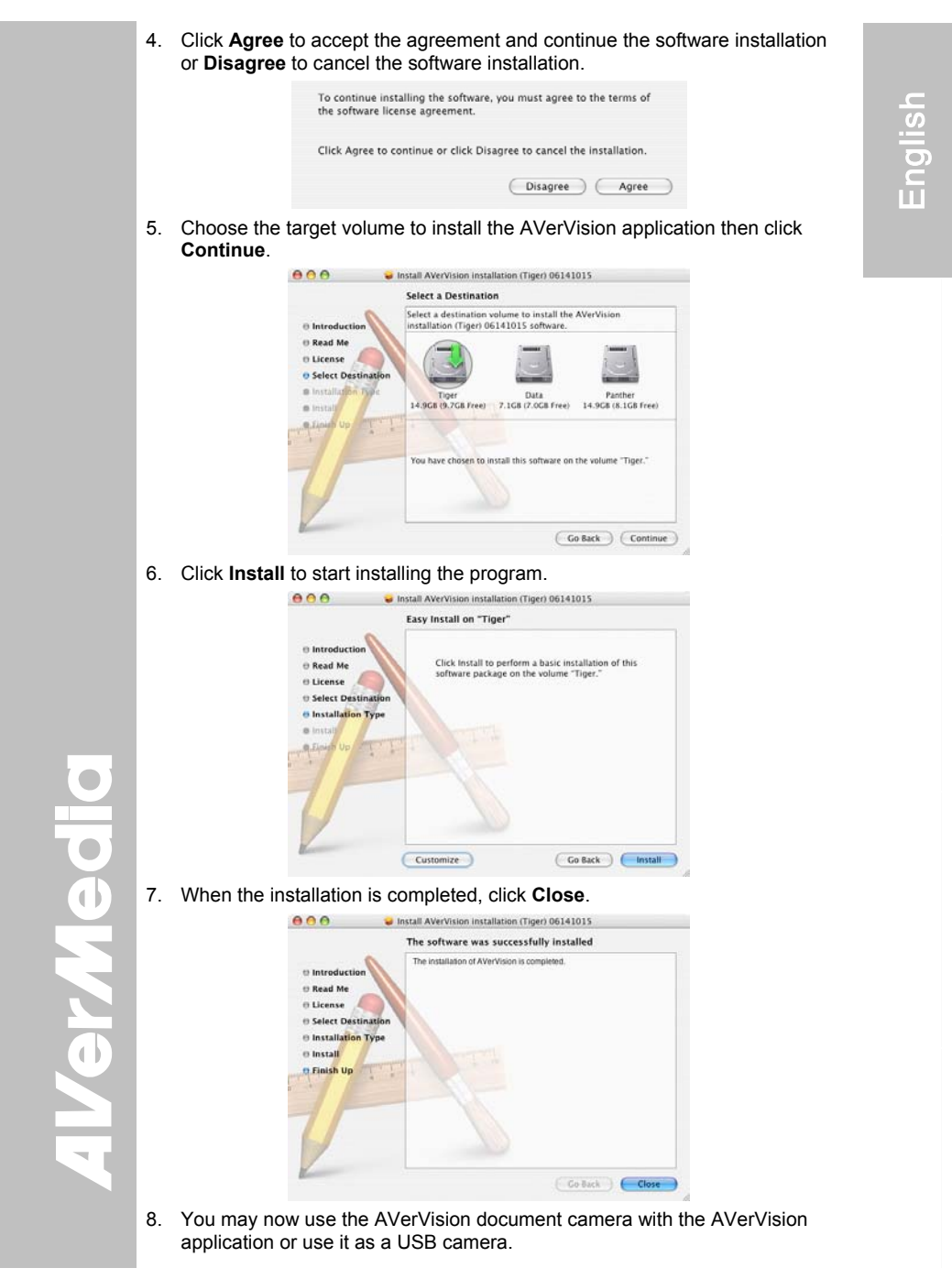

E-2

# **Step 3** Using the AVerVision Application

To run the application, in **Finder** menu bar, select **Go** and click **Application**. Then double-click **AVerVision**.

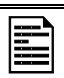

VerMed

Before running the AVerVision software, make sure the AVerVision document camera is connected to the computer USB port and

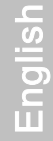

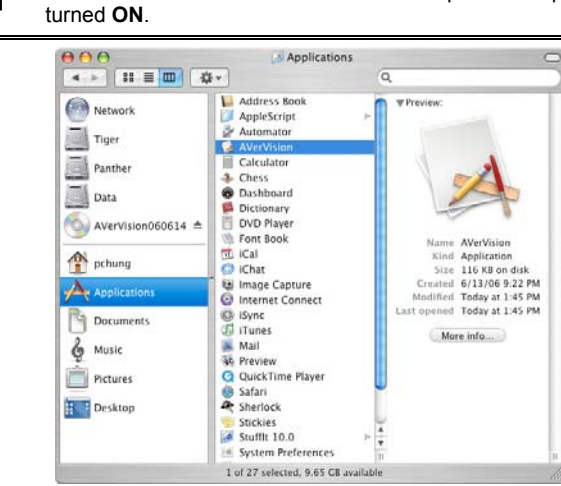

### AVerVision User Interface

The AVerVision Menu bar allows you to hide/show the drawer and the view control panel, and view the video screen in fullscreen or window mode.

- To open/close the drawer, click Window > Toggle Drawer in AVerVision menu bar or press **%D**.
- To view full screen on the monitor or to switch back in window mode, press **%F**.
- > To display/hide the quick panel, press **#V**.

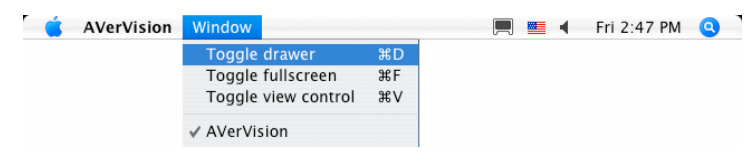

# Video Screen and Basic Panel

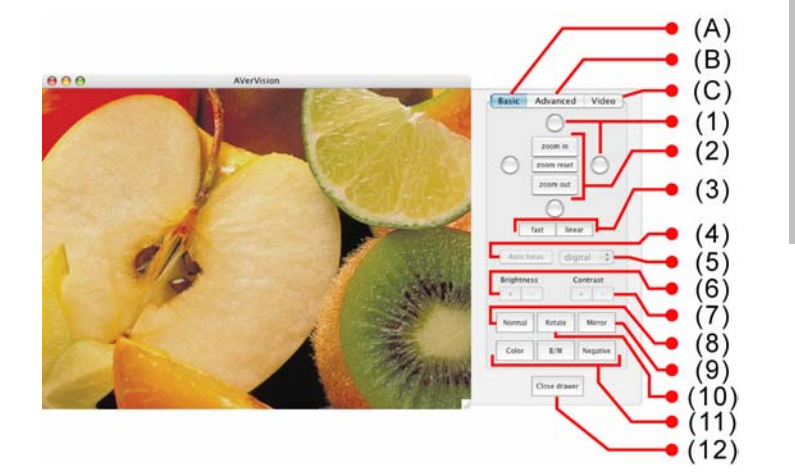

| A. Basic Setting |                                                                 |  |
|------------------|-----------------------------------------------------------------|--|
| Function         | Description                                                     |  |
| 1                | Pan the zoomed image up, down, left and right.                  |  |
| 2                | Zoom in/out the image or reset the image back to original size. |  |
| 3                | Fast and linear zoom speed selection.                           |  |
| 4                | Adjust the focus automatically (Selective models only).         |  |
| 5                | Optical (Selective models only) and Digital zoom selection.     |  |
| 6                | Brightness adjustment.                                          |  |
| 7                | Contrast adjustment.                                            |  |
| 8                | Reset the image rotation or mirror.                             |  |
| 9                | Flip the image.                                                 |  |
| 10               | Rotate the image by 180°.                                       |  |
| 11               | Convert the image to original color, gray or negative           |  |
| 12               | Hide the drawer.                                                |  |

**AVerMedia** 

E-4

# English

### Advanced and Video Panel

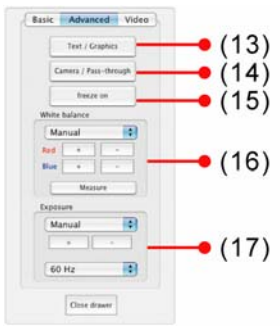

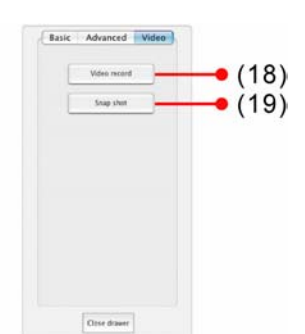

| B. Advanced Setting |                                            |  |  |
|---------------------|--------------------------------------------|--|--|
| Function            | Description                                |  |  |
| 13                  | Select between text and graphic image      |  |  |
| 14                  | Display the image from AVerVision document |  |  |
|                     | camera or from the VGA IN port.            |  |  |
| 15                  | Pause or resume video stream.              |  |  |
| 16                  | White Balance adjustment                   |  |  |
| 17                  | Exposure adjustment                        |  |  |
| C. SnapShot/Video   |                                            |  |  |
| Function            | Description                                |  |  |
| 18                  | Start/stop video recording.                |  |  |
| 19                  | Capture screen image.                      |  |  |

### DISCLAIMER

No warranty or representation, either expressed or implied, is made with respect to the contents of this documentation, its quality, performance, merchantability, or fitness for a particular purpose. Information presented in this documentation has been carefully checked for reliability; however, no responsibility is assumed for inaccuracies. The information contained in this documentation is subject to change without notice.

In no event will AVerMedia be liable for direct, indirect, special, incidental, or consequential damages arising out of the use or inability to use this product or documentation, even if advised of the possibility of such damages.

## TRADEMARKS

AVerMedia is registered trademarks of AVerMedia TECHNOLOGIES, Inc. IBM PC is a registered trademark of International Business Machines Corporation. Macintosh is a registered trademark of Apple Computer, Inc. Microsoft is a registered trademark and Windows is a trademark of Microsoft Corporation. All other products or corporate names mentioned in this documentation are for identification and explanation purposes only, and may be trademarks or registered trademarks of their respective owners.

#### COPYRIGHT

© 2006 by AVerMedia TECHNOLOGIES, Inc. All rights reserved. No part of this publication may be reproduced, transmitted, transcribed, stored in a retrieval system, or translated into any language in any form by any means without the written permission of AVerMedia TECHNOLOGIES, Inc.

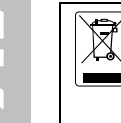

0

()

THE MARK OF CROSSED-OUT WHEELED BIN INDICATES THAT THIS PRODUCT MUST NOT BE DISPOSED OF WITH YOUR OTHER HOUSEHOLD WASTE. INSTEAD, YOU NEED TO DISPOSE OF THE WASTE EQUIPMENT BY HANDING IT OVER TO A DESIGNATED COLLECTION POINT FOR THE RECYCLING OF WASTE ELECTRICAL AND ELECTRONIC EQUIPMENT. FOR MORE INFORMATION ABOUT WHERE TO DROP OFF YOUR WASTE EQUIPMENT FOR RECYCLING, PLEASE CONTACT YOUR HOUSEHOLD WASTE DISPOSAL SERVICE OR THE SHOP WHERE YOU PURCHASED THE PRODUCT.

E-5

# AVerMedia<sup>®</sup> AVerVision Software

Installation Manual for Mac

**AVerMedia**